# Hisense

## Hi-Smart Air Wi-Fi Instruction

### **IMPORTANT**:

This equipment should be installed and operated with minimum distance 50 cm between the radiator and your body.

For ease of operation, please read these instructions carefully before operation and properly keep it.

This equipment complies with FCC radiation exposure limits set forth for an uncontrolled environment and it also complies with Part 15 of FCC RF Rules.

#### **CAUTION:**

To comply with the limits of the Class B digital device, pursuant to Part 15 of the FCC Rules, this device is comply with Class B limits. All peripherals must be shielded and grounded. Operation with non-certified peripherals or non-shielded cables may results in interference to radio or reception.

#### **MODIFICATION:**

To assure continued compliance, Any changes or modifications not expressly approved by the grantee of this device could void the user's authority to operate the device.

#### **Label Statement**

This device complies with part 15 of the FCC Rules. Operation is subject to the following two conditions: 1. This device may not cause harmful interference, and 2. This device must accept any interference received, including interference that may cause undesired operation.

#### **IC Statement**

This device complies with Industry Canada licence-exempt RSS standard(s). Operation is subject to the following two conditions:

1. This device may not cause interference, and 2. This device must accept any interference, including interference that may cause undesired operation of the device.

#### WiFi module performance parameters

| Model                  | AEH-W4B1   |
|------------------------|------------|
| Transmission frequency | 2.4GHz     |
| Transmission power     | ≪19dBm     |
| Power supply           | 5V / 450mA |
| Operating temperature  | 0°C~40°C   |
| Operating humidity     | 20%~85%RH  |

#### Smart-phone configuration

| Terminal device        | Android                       | IOS                     |
|------------------------|-------------------------------|-------------------------|
| System<br>requirements | Android 4.4 or later versions | IOS 8 or later versions |
| Resolution             | 800*480 and above             | 960*640 and<br>above    |

#### APP download method

1.Please make sure that smart-phone has been connected to the Internet before downloading the APP.

- 2.For Android smart-phone users, open PLAY Store and enter Hi- Smart Air in the Search bar to find the latest version. Download and install it.
- 3.For IOS smart-phone users, open APP Store and enter Hi-Smart Air in the Search bar to find the latest version. Download and install it.

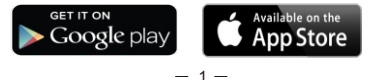

Le présent appareil est conforme aux CNR d'Industrie Canada applicables aux appareils radio exempts de licence. L'exploitation est autorisée aux deux conditions suivantes :

 (1) l'appareil ne doit pas produire de brouillage, et
(2) l'utilisateur de l'appareil doit accepter tout brouillage radioélectrique subi, même si le brouillage est susceptible d'en compromettre le fonctionnement.

#### NOTE :

To satisfy FCC exterior labeling requirements, the following text must be placed on the exterior of the end product." Contains Transmitter module FCC ID: 2AGCCAEH-W4B1".

To satisfy IESD exterior labeling requirements, the following text must be placed on the exterior of the end product. "Contains Transmitter module IC: 20778-AEHW4B1".

4.Users may also scan the QR code for corresponding operating system as shown below to download the APP.

| QR code area |  |
|--------------|--|
|              |  |

#### Method for registration and login

1.Before registration, please ensure that home wireless network can be connected with Internet. After downloading the APP, install it according to the prompting information. After installation, click the Hi-smart Air icon to enter the APP. Follow the prompting information in the APP to complete the account registration process. After registration and first login, click the Menu icon on the top right corner and choose Setting > Help to read the Help document.

2.Return to the Home page and click "+" on the bottom right corner to add a new appliance.

If you are using this product for the first time, please click the Guide button on the top right corner on the page for adding a new appliance. Follow the prompting information to complete the registration of the household appliance in the home wireless network environment.

3.After registration of the household appliance, users can control the appliance in the list of appliances.

This APP may be used for various appliances. Users may click the appliance to be controlled to enter the control

- 2 -

screen for control operations.

4. To ensure the reliability of the Wi-Fi module, please use the router certified by Wi-Fi Alliance. Certified router has the logo of below on the package or the user manual.

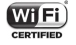

#### **FCC Statement**

This equipment has been tested and found to comply with the limits for a Class B digital device, pursuant to part 15 of the FCC rules. These limits are designed to provide reasonable protection against harmful interference in a residential installation. This equipment generates, uses, and can radiate radio frequency energy and, if not installed and used in accordance with the instructions may cause harmful interference to radio communications. However, there is no guarantee that interference will not occur in a particular installation.

If this equipment does cause harmful interference to radio or television reception, which can be determined by turning the equipment off and on, the user is encouraged to try to correct the interference by one or more of the following measures:

- Reorient or relocate the receiving antenna.
- Increase the separation between the equipment and receiver.
- Connect the equipment into an outlet on a circuit different from that to which the receiver is connected.
- $\bullet$  Consult the dealer or an experienced radio/TV technician for help.

#### **Radiation Exposure Statement**